## 立案诉讼指南

## 网上立案操作程序指南

一、当事人登录电子法院

 1、访问吉林电子法院,点击"当事人登录",在打开的登录界面, 输入用户名贺密码,点击登录即可。

2、若没有账号,可点击登录下方的"注册",在打开的注册界面 填写好注册信息,获取手机短信验证码后,点击注册即可。
二、律师登录电子法院

 1、访问吉林电子法院,点击"律师登录",在打开的登录界面, 输入用户名、密码和动态令牌号码,点击登录即可。

2、若律师没有账号和动态令牌,可向所在律所管理员申请添加
 电子法院律师账号和发放动态令牌。

三、创建网上立案信息

1、点击"网上立案"——>点击"创建网上立案"。

2、在打开的界面,选择法院、案件类型、和申请人,然后点击"下 一步"后,阅读立案须知,最后点击"进入网上立案"。 3、在打开的编辑网上立案界面,填写当事人、代理人、证人、 诉讼请求、事实与理由,以及上传诉讼材料。信息填写完整之后, 点击"确认并下一步",然后提交立案信息,完成立案申请。

四、查看网上立案审查结果

1、登录电子法院之后,点击"网上立案",在我的网上立案列表中,能查看到案件的状态:待审查、审查通过、审查不通过。点击列表后方的"详情"。

2、进入立案详情界面,在基本信息栏中,也可查看立案的审查 状态。

五、网上诉讼费缴纳

1、若有需要缴费的案件,登录电子法院之后,在网上缴费处和
 提醒栏就会出现提示。

2、点击"网上缴费",在网上立案缴费情况类别中找到需要缴费的案件,点击后方的"缴费"。

3、选择支付方式,然后点击"缴费"。

4、输入缴费银行卡号。

5、确认付款。

六、打印缴费凭证

1、点击"网上缴费",在网上立案缴费情况列表中,找到已经缴费完成的案件,点击后方的"打印电子缴费单"。

2、点击打开的缴费凭证后上方的"打印"按钮。

七、身份认证申请

 1、当事人第一次注册,上面会显示"未认证",当事人可以点击 首页下方的"立即认证",进行身份认证申请。

2、当事人可以点击"选择法院",选择相应的法院。之后进行实时拍照,或者上传图片,点击"提交审核"就可以了。如果相放弃本次认证,可以点击"返回上一步"。

3、点击完"提交审核"之后,就会出现提示,这时当事人等待法院认证就可以了。这时候当事人也可以进行网上立案等其他操作。